# Pelastakaa Lapset ry salatun sähköpostin ohje

## Salatun sähköpostin lähetys

1. Mene selaimella osoitteeseen: <u>https://secure.pelastakaalapset.fi</u>

| Pelastakaa La<br>Sore the Chidren | upset - Rädda Barnen<br>LUOTTAMUKSELLIN<br>- Viestin lähetys | EN VIESTI                               |
|-----------------------------------|--------------------------------------------------------------|-----------------------------------------|
| Lähettäjä                         | sähköpostiosoitteesi                                         |                                         |
| Vastaanottaja                     | etunimi.sukunimi@pelastakaalapset.fi                         |                                         |
| Tunniste                          | Jatka                                                        |                                         |
|                                   |                                                              | © 2022 Tibio Oy Z. All rights reserved. |

Sinun ei tarvitse rekisteröityä järjestelmän käyttäjäksi, etkä myöskään tarvitse salasanaa, jotta voit lähettää salattua sähköpostia.

Voit lähettää salattua sähköpostia Pelastakaa Lapset ry:lle, joiden sähköpostiosoite loppuu joko @pelastakaalapset.fi tai @savethechildren.fi. Muihin osoitteisiin lähetys ei ole mahdollista.

- Lähettäjä kenttään oma sähköpostiosoitteesi
- Vastaanottaja kenttään salatun sähköpostin vastaanottajan osoite
- Tunniste kenttään näkyvissä oleva numerosarja (numerot vaihtuvat automaattisesti) esim. 656249

Tällä pyritään estämään automaattisten roskapostien lähetys.

### 2. Valitse Jatka

| ι            | Jusi viesti                          |    | Lop |
|--------------|--------------------------------------|----|-----|
| Lähettäjä    |                                      |    |     |
| staanottaja* | etunimi.sukunimi@pelastakaalapset.fi | ×+ |     |
| Aihe*        |                                      |    |     |
|              |                                      |    |     |
|              |                                      |    |     |

Kirjoita viesti ja tarvittaessa voit liittää tiedostoja. Viestin maksimikoko liitteineen on 50 Mt.

## 3. Valitse Lähetä

Saat vahvistuksen viestin lähettämisestä.

| LUOTTAMUR<br>- Viestin lähe | (SELLINEN VIESTI ?)<br>stys                    |
|-----------------------------|------------------------------------------------|
|                             | Lopeta                                         |
|                             |                                                |
|                             |                                                |
| elastakaalapset.fi          |                                                |
| :57                         |                                                |
|                             |                                                |
| ✓ Tallenna                  |                                                |
|                             | © 2022 <u>Tibio Qy</u> 🖾. All rights reserved. |
| •                           | elastakaalapset.fi<br>:57                      |

Mikäli haluat, voit tulostaa tai tallentaa lähettämäsi viestin itsellesi.

### Tallenusvaihtoehdot ovat:

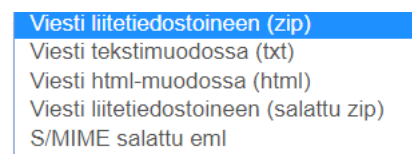

## 4. Poistu valitsemalla Lopeta

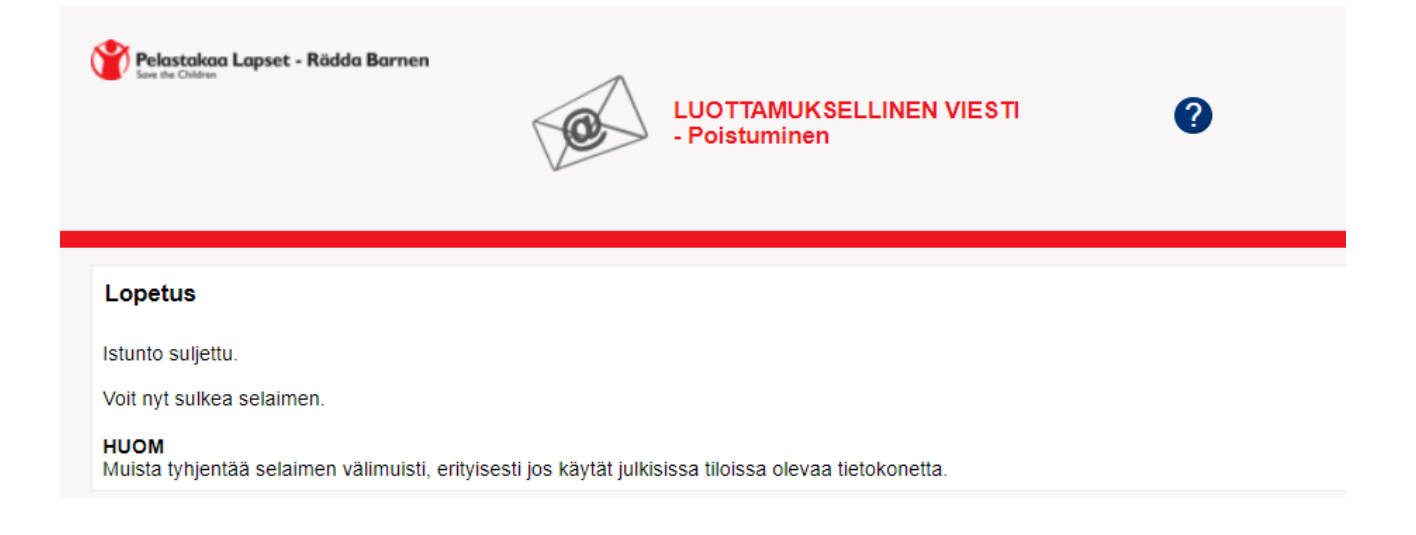

## Salatun sähköpostin vastaanotto

Kun saat salattua sähköpostia, niin viesti näyttää tältä:

Pelastakaa Lapset - Rädda Barnen

#### Luottamuksellinen / Konfidentiellt / Confidential

Aihe / Ämne / Subject Testiviesti

#### Avaa viesti / Öppna meddelandet / Open message

Olet saanut luottamuksellisen viestin. Viesti avataan ja siihen voidaan vastata yläpuolella olevasta linkistä. Yhteys on suojattu TLS-salauksella. Turvallisuussyistä viestin lukemista on rajoitettu ja se voidaan lukea korkeintaan 90 päivän ajan.

Du har fått ett konfidentiellt meddelande. Meddelandet kan öppnas och svaras på från länken ovanför. Förbindelsen är skyddad med TLS-kryptering. Av säkerhetsskäl är läsningen begränsad och meddelandet kan läsas i högst 90 dagar.

You have received a confidential message. The message can be opened and replied to from the link above. The connection is protected with TLS encryption. Due to security reasons reading of the message is limited and can be read for 90 days at most.

### 1. Valitse Avaa viesti

2. Sinun pitää vielä hyväksyä palvelun käyttöehdot valitsemalla Jatka.

| Pelastakaa Lapset - Rädda Barnen                                                                                                    |
|----------------------------------------------------------------------------------------------------|
| Viestin luku<br>Painamalla "Jatka" tiedostat ja annat luvan rekisterinpitäjälle (palvelun tarjoaja) kerätä, tallentaa ja säilyttää henkilötietoja. Henkilötietoja<br>tarvitaan ja kerätään varmistaaksemme turvallisen suojatun viestinnän, sekä todentaaksemme viestien vastaanottajat ja lähettäjät silloin,<br>kun salausratkaisua tal jotain sen sovellusta käytetään. Sovellusten toiminnallisuutta ei voida taata, mikäll joitakin pyydettyjä henkilötietoja<br>ei luovuteta.<br><u>Mitä henkilötietoja kerätään</u> : Riippuen asetuksista ja mitä sovellusta ollaan käyttämässä, tallennettava tieto voi käsittää; nimet,<br>käyttäjätunnukset, puhelinnumerot, henkilötunnukset, sähköpostiosoitteet (vastaanottajien ja lähettäjien), IP-osoitteet ja sijainitiedot.<br>Lisätietoja varten pyydämme ottamaan yhteyttä rekisterinpitäjään (compliance@pelastakaalapset.fl). |
| © 2020 <u>Tibio Oy</u> All rights reserved.                                                                                                    |

3. Tämän jälkeen salattu sähköpostiviesti aukeaa.

| Pelastakaa Lapset - I<br>Soos de Châdres                                    | Rädda Barnen                             |          | LUOTTAMUKSELLINEN VIESTI<br>Viestin luku | ?                           |
|-----------------------------------------------------------------------------|------------------------------------------|----------|------------------------------------------|-----------------------------|
| Vastaa Vastaa ka<br>Lähettäjä<br>Vastaanottaja<br>Aihe Test<br>Päiväys pe 2 | aikille<br>iviesti<br>3.08.2019 10:04:21 |          |                                          | Poista viesti Kirjaudu ulos |
| Testiviesti                                                                 |                                          |          |                                          |                             |
| Turvallisuussyistä viest<br>23 tuntia                                       | i on enää luettavissa 89 vuor            | rokautta | Viesti liitetiedostoineen (zip)          | ▼ Tallenna                  |

Viesti on luettavissa turvallisuussyistä maksimissaan 90 vuorokautta. Näet viestistä kuinka kauan viesti on vielä luettavissa. 90 vuorokauden jälkeen viesti poistuu palvelimelta, eikä ole enää palautettavissa.

Tarvittaessa voit tulostaa tai tallentaa saamasi viestin itsellesi.

### Tallennusvaihtoehdot ovat:

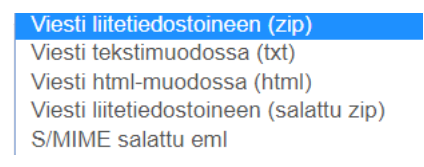

### 4. Voit lopettaa salatun sähköpostin käytön valitsemalla Kirjaudu ulos.

Mikäli haluat avata äskeisen viestin uudelleen sinun tulee valita kahdesta vaihtoehdosta.

- Eväste, tällöin viestin avaaminen onnistuu vain samalta laittelta ja samalta selaimelta, mitä käytit kun avasit viestin 1.kerran.
- Salasana, tällöin voit määritellä itse haluamasi salasanan, jolloin viestin avaaminen onnistuu myös toiselta laitteelta.

| Pelastakaa Lapset - Räd                                                   | ta Barnen<br>LUOTTAMUKSELLINEN VIESTI<br>- Poistuminen                                                                                                    |
|---------------------------------------------------------------------------|----------------------------------------------------------------------------------------------------|
| Vahvista uloskirjautu<br>Viestin uudelleenavaamine                        | minen<br>n edellyttää tunnistautumista.                                                                                                    |
| <ul> <li>Eväste: Selaimeesi tal<br/>mahdollista samalla selaim</li> </ul> | seuraavista:<br>lennetaan eväste, jolla sinut tunnistetaan tätä viestiä avatessasi automaattisesti. Viestin avaaminen on näin<br>ella.                                                             |
| Salasana: Määritä itse toisella selaimella.                               | salasana, joka sinun tulee syöttää viestiä uudelleen avattaessa. Viestin avaaminen on mahdollista myös                                                                                             |
| Salasana<br>Vahvista salasana                                             | <ul> <li>Salasanan täytyy sisältää:</li> <li>vähintään 12 merkkiä</li> <li>erikoismerkkejä: !@#\$%^&amp;*(){}[]?£,;=~V&lt;&gt; :.+""</li> <li>pieniä kirjaimia</li> <li>isoja kirjaimia</li> </ul> |
| OK Takaisin                                                               | isoja kirjaimia     numeroita                                                                                                    |

Sinun pitää kuitenkin valita jompikumpi yllämaintuista vaihtoehdoista, jotta pääset kirjatumaan ulos järjestelmästä.

5. Valitse tuon jälkeen OK

Saat vahvistuksen lopetuksesta sekä näet vielä koska kyseinen viesti poistuu palvelimelta.

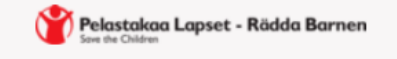

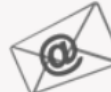

LUOTTAMUKSELLINEN VIESTI - Poistuminen

#### Lopetus

Istunto suljettu. Tämä viesti poistetaan palvelimelta automaattisesti 21.11.2019.

Voit nyt sulkea selaimen.

HUOM

Muista tyhjentää selaimen välimuisti, erityisesti jos käytät julkisissa tiloissa olevaa tietokonetta.